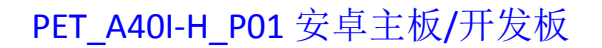

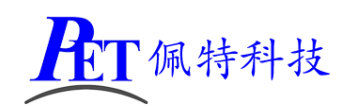

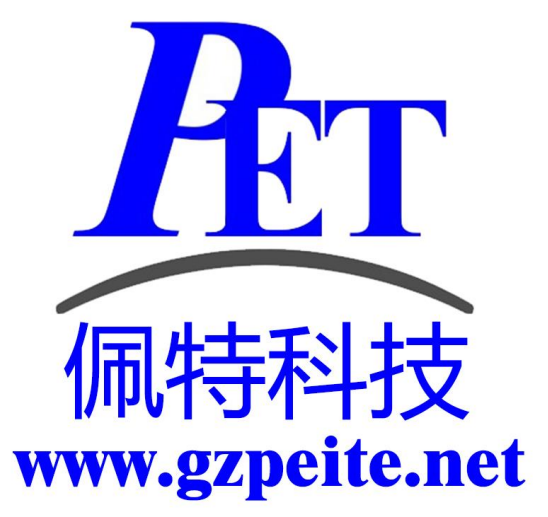

# PET\_A40I-H\_P01 安卓主板 开发板编译烧写手册

、佩特科技

## 一、搭建编译环境

1、使用配置好的虚拟机编译

在开发工具目录下有虚拟机磁盘镜像文件(VMware 15.5.6 及以上版本),虚拟机内存设置最少需要 16G,磁盘镜像文件所在的 windows 磁盘分区剩余容量大于 200G。

虚拟机磁盘镜像文件已经安装好相关软件,不用再运行下面的安装命令,可以直接复制源码后解压编 译。

虚拟机默认用户名和密码为 gzpeite

2、新创建编译主机

安装 Ubuntu 22.04 64 位桌面操作系统。

安装依赖软件,关闭不用的系统服务

| sudo apt clean                                                                                         |
|----------------------------------------------------------------------------------------------------|
| sudo apt update                                                                                        |
| sudo apt -y upgrade                                                                                    |
| sudo apt -y dist-upgrade                                                                               |
| sudo apt -y install gcc make openssh-server net-tools samba git vim python2 bzr ecj cvs                |
| sudo apt -y install unzip xsltproc gawk flex quilt mercurial texinfo bison libtool                     |
| sudo apt -y install build-essential libncurses5-dev zlib1g-dev libssl-dev libxml-parser-perl           |
| sudo apt -y install lib32z1 lib32z1-dev libc6:i386 libstdc++6:i386                                     |
| sudo apt -y install autoconf gettext lzop gcc-multilib g++-multilib libncurses5 curl libxml2-utils pip |
| sudo apt -y install dos2unix device-tree-compiler u-boot-tools live-build expect qemu-user-static      |
| sudo apt -y install openjdk-8-jdk openjdk-18-jdk                                                       |
| sudo In -sf /usr/bin/python2 /usr/bin/python                                                           |
|                                                                                                    |
| sudo systemctl stop systemd-oomd.service                                                               |
| sudo systemctl disable systemd-oomd.service                                                            |
| sudo apt -y autoremovepurge systemd-oomd                                                               |

# 二、编译 Android 安卓系统

#### 1、解压源代码

将源代码压缩文件全部复制到 Ubuntu 系统下,保证所在磁盘剩余空间要大于 200G,使用以下命令解 压源代码(注意参数中是大写 J):

tar xvJf PET\_A40I-H\_P01\_Android\_Source.tar.xz

## 2、编译 Android 全部源码

cd PET\_A40I-H\_P01\_Android ./build\_A40i\_android.sh -a 编译完成后正确提示如下:

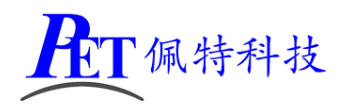

| F                             | gzpeite@gzpeite: ~/PET_A40I-H_P01_Andr | oid Q ≡ | - • ×       |
|-------------------------------|----------------------------------------|---------|-------------|
| u-boot.fex Len: 0x104000      |                                        |         |             |
| toc1.fex Len: 0x8             |                                        |         |             |
| toc0.fex Len: 0x8             |                                        |         |             |
| fes1.fex Len: 0x3e20          |                                        |         |             |
| boot_package.fex Len: 0x1080  | 90                                     |         |             |
| usbtool.fex Len: 0x22400      |                                        |         |             |
| aultools.fex Len: 0x27c29     |                                        |         |             |
| aultls32.fex Len: 0x2455d     |                                        |         |             |
| cardtool.fex Len: 0x11c00     |                                        |         |             |
| cardscript.fex Len: 0x779     |                                        |         |             |
| sunxi_mbr.fex Len: 0x10000    |                                        |         |             |
| allinto.tex Len: 0x4000       |                                        |         |             |
| boot sosousso fox Loos Ax44o  | -00                                    |         |             |
| Vboot-resource fex Len: 0x44e |                                        |         |             |
| env fex len: 0x20000          |                                        |         |             |
| Veny fex Len: 0x20000         |                                        |         |             |
| boot fex Len: 0x4b0800        |                                        |         |             |
| Vboot.fex Len: 0x4            |                                        |         |             |
| system.fex Len: 0x1f831ef0    |                                        |         |             |
| Vsystem.fex Len: 0x4          |                                        |         |             |
| recovery.fex Len: 0xf70800    |                                        |         |             |
| Vrecovery.fex Len: 0x4        |                                        |         |             |
| BuildImg 0                    |                                        |         |             |
| Dragon execute image.cfg SUC  | CESS !                                 |         |             |
| image is at                   |                                        |         |             |
|                               |                                        |         |             |
| /home/gzpeite/PET_A40I-H_P01  | _Android/lichee/tools/pack/sun8iw11    |         | 1_uart0.img |
|                               |                                        |         |             |
| pack finish                   |                                        |         |             |
| Build pack ok!                |                                        |         | 1           |
| Total compile time is 16 min  |                                        |         |             |
| gzperre@gzperre!~/PET_A401-H  | POT_AUGLOLO\$                          |         |             |

编译完成后会在 lichee\tools\pack 目录下生成 sun8iw11p1\_androidm\_a40-p1\_uart0.img 烧写镜像 文件。

如果使用虚拟机内存容量不足,编译安卓系统,默认参数可能会因内存不足引起错误,可以尝试 将虚拟机内存设置为8G,进行以下修改后再重启虚拟机进行编译。

文件 android\prebuilts\sdk\tools\jack-admin

JACK\_SERVER\_COMMAND="java -XX:MaxJavaStackTraceDepth=-1 -Djava.io.tmpdir=\$TMPDIR \$JACK\_SERVER\_VM\_ARGUMENTS -cp \$LAUNCHER\_JAR \$LAUNCHER\_NAME" 修改为

JACK\_SERVER\_COMMAND="java -Xmx8G -XX:MaxJavaStackTraceDepth=-1 -Djava.io.tmpdir=\$TMPDIR \$JACK\_SERVER\_VM\_ARGUMENTS -cp \$LAUNCHER\_JAR \$LAUNCHER\_NAME" 重启虚拟机,再运行编译命令。

如果编译安卓的过程中提示 SSL 错误,需要修改下面的文件

| 文件 /etc/ja                                                       | va-8-openjdk/security/java.security                                            |  |  |
|------------------------------------------------------------------|--------------------------------------------------------------------------------|--|--|
| # jdk.tls.di                                                     | sabledAlgorithms=SSLv3, TLSv1, TLSv1.1, RC4, DES, MD5withRSA, \                |  |  |
| # DH                                                             | <pre>keySize &lt; 1024, EC keySize &lt; 224, 3DES_EDE_CBC, anon, NULL, \</pre> |  |  |
| # inc                                                            | lude jdk.disabled.namedCurves                                                  |  |  |
|                                                                  |                                                                                |  |  |
| jdk.tls.disa                                                     | bledAlgorithms=SSLv3, RC4, DES, MD5withRSA, \                                  |  |  |
| DH keySize < 1024, EC keySize < 224, 3DES_EDE_CBC, anon, NULL, \ |                                                                                |  |  |
| includ                                                           | de jdk.disabled.namedCurves                                                    |  |  |
| 重启虚拟机                                                            | ,再运行编译命令。                                                                      |  |  |

首次编译会很耗时,后续修改 uboot、kernel、android 的某个源码后再次使用./build\_A40i\_android.sh -a 编

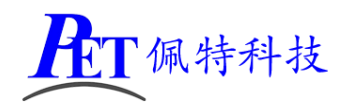

## 译会快很多。

## 3、清理 Android 源码

cd PET\_A40I-H\_P01\_Android ./build\_A40i\_android.sh -c 会自动清除所有编译过程产生的文件。

# 三、编译 Linux 系统

## 1、解压源代码

将源代码压缩文件全部复制到 Ubuntu 系统下,使用以下命令解压源代码(注意参数中是大写 J): tar xvJf PET\_A40I-H\_P01\_Linux\_source.tar.xz

## 2、编译 buildroot

| cd PET_A40I-H_P01_Linux                                                                                                    |                                         |     |       |  |
|----------------------------------------------------------------------------------------------------|-----------------------------------------|-----|-------|--|
| sudo ./build_all.sh                                                                                                    |                                         |     |       |  |
| F                                                                                                    | gzpeite@gzpeite: ~/PET_A40I-H_P01_Linux | Q = | - • • |  |
| <pre>toc1.fex Len: 0x8<br/>toc0.fex Len: 0x8<br/>fes1.fex Len: 0x3e00<br/>boot_package.fex Len: 0x104000<br/>full_img.fex Len: 0x23000<br/>aultools.fex Len: 0x27c29<br/>aultls32.fex Len: 0x27c29<br/>aultls32.fex Len: 0x2455d<br/>cardtool.fex Len: 0x11c00<br/>cardscript.fex Len: 0x10000<br/>dlinfo.fex Len: 0x4000<br/>arisc.fex Len: 0x4000<br/>arisc.fex Len: 0x6<br/>boot-resource.fex Len: 0x44800<br/>Vboot-resource.fex Len: 0x4<br/>env.fex Len: 0x20000<br/>Venv.fex Len: 0x4<br/>boot.fex Len: 0x4<br/>rootfs.fex Len: 0x4<br/>Boot.fex Len: 0x4<br/>BuildImg 0<br/>Dragon execute image.cfg SUCCE<br/>image is at</pre> | 9<br>90<br>ESS !<br>                    |     |       |  |
| pack finish                                                                                                    |                                         |     |       |  |

编译完成后会在 tools\pack 目录下生成 sun8iw11p1\_linux\_a40i-p3\_uart0.img 烧写文件

## 3、编译 buildroot + QT

| cd PET_A40I-H_P03   | L_Linux |  |
|---------------------|---------|--|
| sudo ./build_all_qt | .sh     |  |

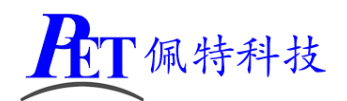

| F                                                                                                    | gzpeite@gzpeite: ~/PET_A40I-H_P01_Linux | Q = _ 0         | × |
|----------------------------------------------------------------------------------------------------|-----------------------------------------|-----------------|---|
| toc1.fex Len: 0x8<br>toc0.fex Len: 0x8<br>fes1.fex Len: 0x3e00<br>boot_package.fex Len: 0x104000<br>full_img.fex Len: 0x123000<br>aultools.fex Len: 0x27c29<br>aultls32.fex Len: 0x27c29<br>aultls32.fex Len: 0x2455d<br>cardtool.fex Len: 0x11c00<br>cardscript.fex Len: 0x10000<br>dlinfo.fex Len: 0x4000<br>arisc.fex Len: 0x6<br>boot-resource.fex Len: 0x44800<br>Vboot-resource.fex Len: 0x4<br>env.fex Len: 0x20000<br>Venv.fex Len: 0x4<br>boot.fex Len: 0x4<br>boot.fex Len: 0x4<br>vboot.fex Len: 0x4<br>boot.fex Len: 0x4<br>boot.fex Len: 0x4<br>boot.fex Len: 0x4<br>boot.fex Len: 0x4<br>boot.fex Len: 0x4<br>boot.fex Len: 0x4<br>boot.fex Len: 0x4<br>boot.fex Len: 0x4<br>boot.fex Len: 0x4<br>boot.fex Len: 0x4<br>boot.fex Len: 0x4<br>cooffs.fex Len: 0x4<br>BuildImg 0<br>Dragon execute image.cfg SUCCI | 0<br>00<br>ESS !<br>                    |                 |   |
| /home/gzpeite/PET_A40I-H_P01_<br>pack finish                                                                                                    | Linux/tools/pack/sun8iw11p1_linux_a4    | 0i-p3_uart0.img |   |
|                                                                                                    |                                         |                 |   |

编译完成后会在 tools\pack 目录下生成 sun8iw11p1\_linux\_a40i-p3\_uart0.img 烧写文件

## 4、清理 Linux 源码

cd PET\_RK3288\_P01\_Linux sudo . /clean.sh 会自动清除所有编译过程产生的文件。

# 四、镜像文件烧写

开发过程中,一般使用 PhoenixSuit 进行镜像文件的烧写,具体操作方式请参考开发文档目录下的 《PhoenixSuit 使用说明文档.pdf》,除了 Android 系统我司的 Linux+QT 系统也支持这种烧写方式。 将开发板的 MicroUSb 接口连接到系统主机后,系统检测到的设备信息如下:

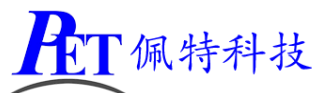

| <b>PhoenixSuit</b><br>一键刷机工具                                                                                                    | <ul> <li>         首页 一键刷机     </li> </ul>                                                                                                | 公                                                                                                    | [ <b>?</b> ] – ] ×                                                      |  |
|----------------------------------------------------------------------------------------------------|----------------------------------------------------------------------------------------------------|----------------------------------------------------------------------------------------------------|-------------------------------------------------------------------------|--|
|                                                                                                    | 型号: a40-p1<br>固件版本号: V1.0<br>a40_p1-e<br>编译时间: 中国标准的<br>Android版本: 7.1.1<br>芯片型号: QuadCore<br>内核版本: Linux vers<br>(prereleas<br>2012.02) | 文迎使用PhoenixSuit刷机工<br>eng 7.1.1 NMF27D 20221229 test-keys<br>时间 2022-12-29 18:53:59<br>e-A40<br>ion 3.10.65 (root@gzpeite) (gcc versior<br>se) (crosstool-NG linaro-1.13.1-2012.02<br>) #1 SMP PREEMPT Thu Dec 29 18:53: | . <b>具</b><br>14.6.3 20120201<br>2-20120222 - Linaro GCC<br>28 CST 2022 |  |
|                                                                                                    | <b>妾成功</b><br>现在可以开始进行刷机                                                                                                    | 几和安装游戏应用等操作                                                                                                    | <u>Phoenix Suit V1.19</u>                                               |  |
| 在一键刷机齐面,元选择好音<br>PhoenixSuit<br>一键刷机工具                                                                                                    | 后安院与的镜像文件,<br>首页 - 键刷机                                                                                                    | <ul> <li>开且勾选 至盈條陈升约</li> <li>() () () () () () () () () () () () () (</li></ul>                                                                                                    | 2 – x                                                                   |  |
| <ul> <li>□:收绕写镜像\PET_A40I-H_P01_Android_LVDS_1024x600_2( 浏览 调试</li> <li>◎ 单或多分区下载(只下载所选分区)</li> <li>◎ 保留数据升级 ◎ 分区擦涂升级 ◎ 全盘擦涂升级</li> </ul> |                                                                                                    |                                                                                                    |                                                                         |  |
| 设备已经连接成功                                                                                                    | 刷机前,请检查设备电量                                                                                                    | 量。切勿在刷机过程中,拔出设                                                                                                    | 译备。<br>Phoenix Suit V1.19                                               |  |

第6页,共7页

www.gzpeite.net

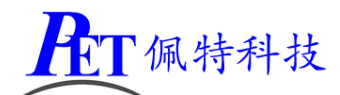

烧写操作需要首先通过 Micro USB 数据线连接主机的开发板,在进行烧写时如果出现主机识别到新的 设备没有正常安装驱动的情况时,需要手动安装设备驱动程序,驱动程序位于开发工具文件夹内。

注意,在点击烧写镜像后,设备会重启黑屏,如果没有开始烧写进程,此时需要在 PC 端的设备管理 区中对黄色感叹号设备手动安装镜像烧写设备驱动(AW\_Driver)。

如果系统无法正常启动,打开烧写软件,选择好需要烧写 的镜像文件,按下主板的烧写键并保持按下状态,再上电开机, 主板会自动进入烧写模式。

注意 win10 或 win11 系统需要关闭操作系统的驱动签名验 证功能, win11 不能永久关闭这个功能, 建议安装一个 win7 的 虚拟机, 在虚拟机内进行驱动安装和固件烧写。

# 五、联系方式

#### 总公司 : 广州佩特电子科技有限公司

总公司地址: 广州市天河区大观中路新塘大街鑫盛工业园 A1 栋 201 总公司网站: <u>http://www.gzpeite.net</u> SMT 子公司: 广州佩特精密电子科技有限公司(全资子公司) 子公司地址: 广州市白云区人和镇大巷村顺景路 11 号 SMT 网站 : <u>http://www.gzptjm.com</u> 官方淘宝店: <u>https://shop149045251.taobao.com</u>

## 微信扫描下方二维码联系支持人员:

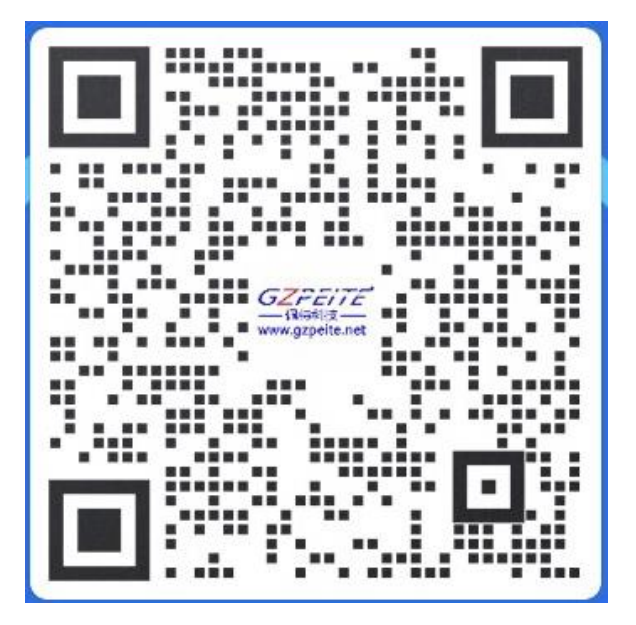

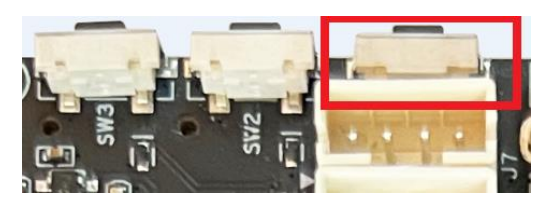

广州佩特电子科技有限公司

2022年12月